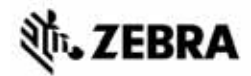

# ZT400 TM 시리즈 빠른 참조 안내서

일상적으로 프린터를 작동시킬 때는 본 안내서에 따르십시오. 자세한 내용은 *사용자 안내서*를 참조하십시오.

### 프린터 구성 요소

그림 1 은 프린터의 용지함 내부 구성 요소를 보여줍니다. 실제 프린터는 프린터 모델 및 설치 옵션에 따라 약간 다를 수 있습니다. 프린터 설치 절차를 진행하기 전에 이러한 부품을 눈여겨 보시길 바랍니다.

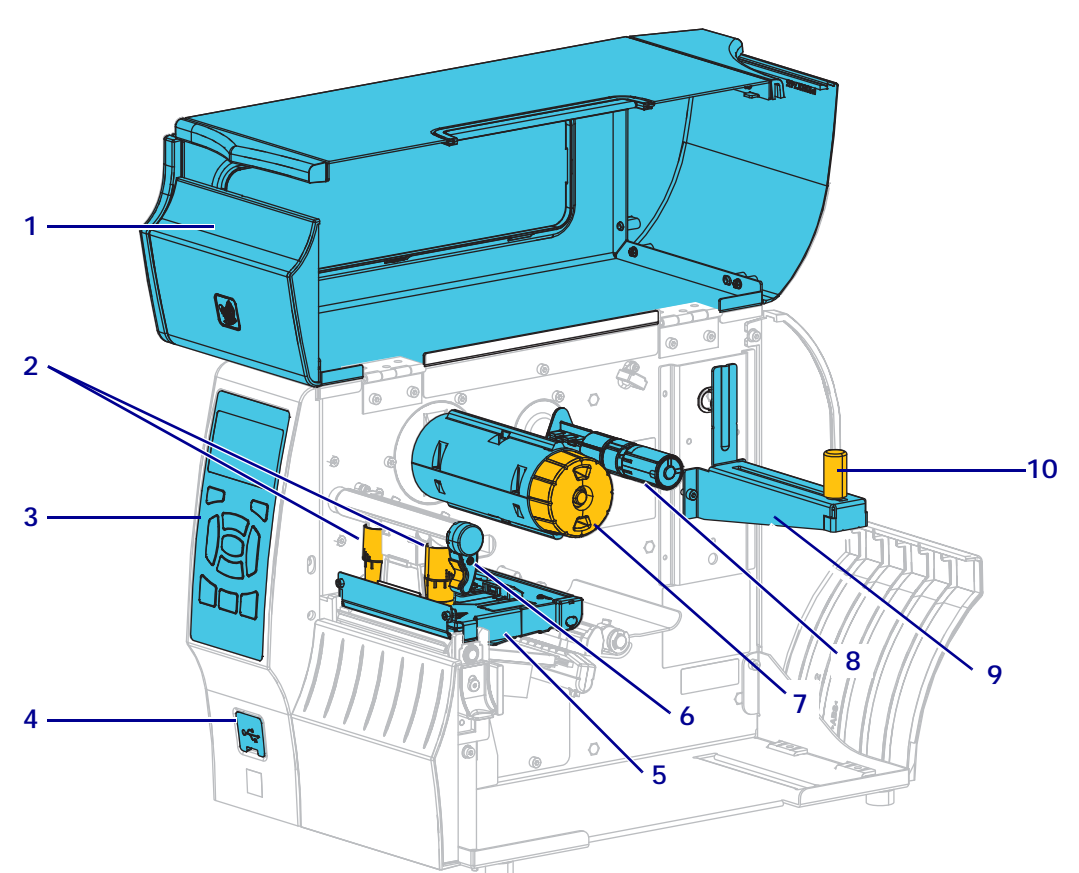

그림 1 • 프린터 구성 요소

| 1 | 미디어 도어        |  |
|---|---------------|--|
| 2 | 인쇄헤드 압력 조정 토글 |  |
| 3 | 제어판           |  |
| 4 | USB 호스트 포트    |  |
| 5 | 인쇄헤드 어셈블리     |  |

| 6  | 인쇄헤드 개방 레버  |
|----|-------------|
| 7  | 리본 테이크업 스핀들 |
| 8  | 리본 공급 스핀들   |
| 9  | 미디어 공급 행어   |
| 10 | 미디어 공급 가이드  |

# 제어판

제어판 (그림 2)은 프린터의 현재 상태를 나타내고 사용자가 프린터의 기본 작동을 제 어할 수 있도록 합니다.

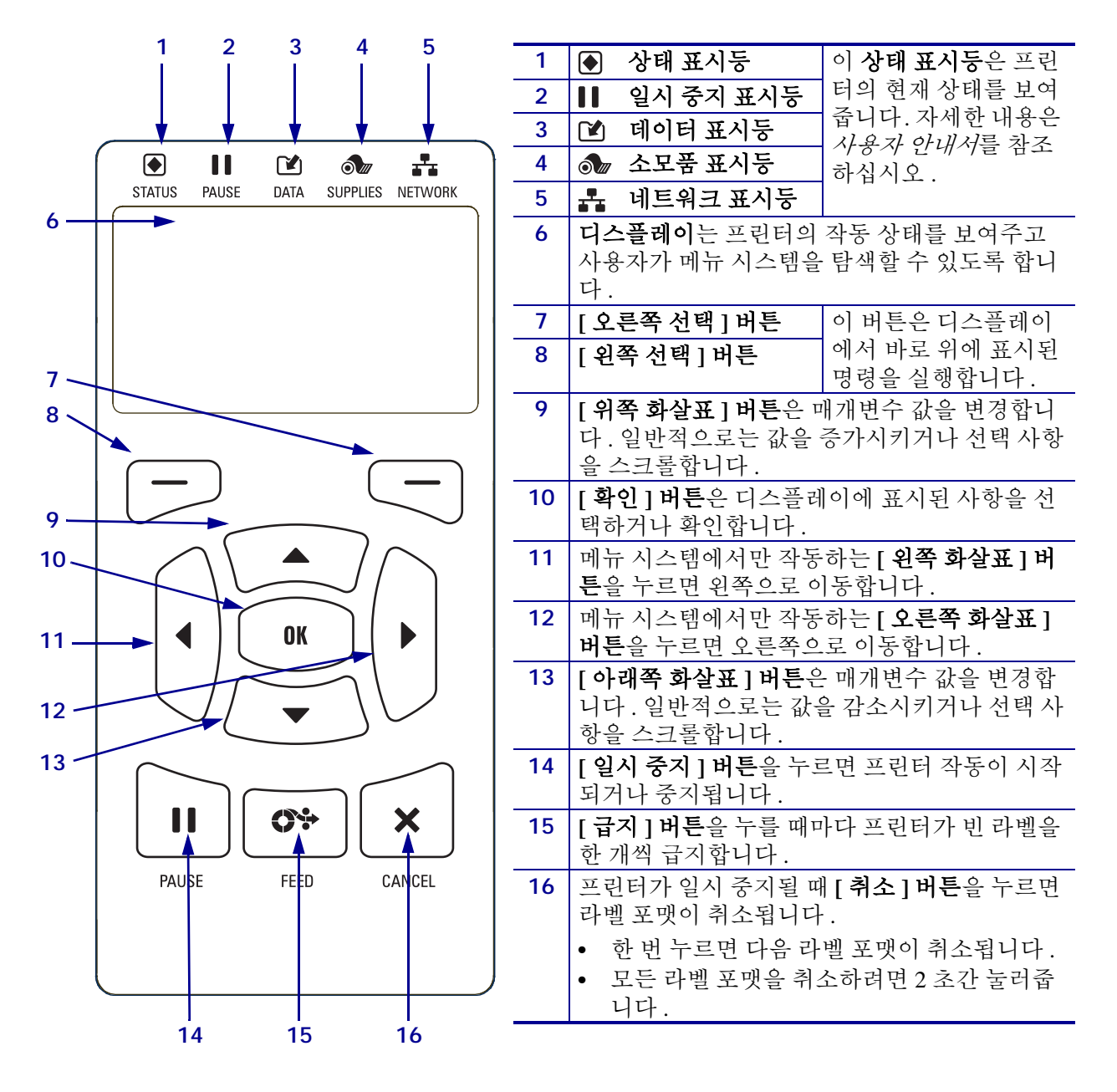

#### 그림 2 • 제어판

# 프린터 사용 준비

프린터 구성 요소를 숙지한 후에 프린터 사용 준비를 합니다.

**주의** ● 미디어 또는 리본을 장착하는 경우 , 인쇄헤드 또는 기타 프린터 부품에 닿을 수 있는 모든 장신구를 빼십시오 .

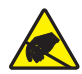

주의 ● 인쇄 헤드 어셈블리를 만지기 전에 , 프린터 금속 부위에 손을 대거나 정전기 방지용 손목 띠와 매트를 사용하여 정전기를 방전하십시오 .

#### 프린터를 설치하려면 다음 단계를 따르십시오.

- 1. 다음 조건을 만족하는 프린터 설치 장소를 선택합니다.
  - 설치 표면은 단단해야 하며 프린터를 지탱할 수 있을 정도로 충분한 크기와 강 도를 지녀야 합니다.
  - 환기가 원활하고 프린터 구성 요소 및 커넥터에 접근할 수 있는 충분한 공간이 있어야 합니다.
  - 연결하기 쉽도록 프린터를 외부 전원에서 가까운 거리에 놓으십시오.
  - 프린터는 WLAN 무선 (해당되는 경우) 범위 이내 또는 데이터 소스 (일반적으로 컴퓨터)에 연결되는 다른 커넥터에 접속 가능한 범위 이내에 있어야 합니다. 최대 케이블 길이 및 구성에 대한 자세한 내용은 사용 설명서를 참조하십시오.
- 프린터의 포장을 풀고 점검하십시오. 필요하면 배송시 파손을 보고하십시오. 자세 한 내용은 사용자 안내서를 참조하십시오.
- 3. 프린터를 적절한 장소에 놓습니다.

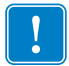

4. 중요·컴퓨터에 프린터를 연결하기 전에 Zebra Setup Utilities 프로그램을 설치해야 합니다. Zebra Setup Utilities 프로그램을 사용하지 않고 프린터를 컴퓨터에 연결하 는 경우에는 컴퓨터에서 올바른 프린터 드라이버가 설치되지 않습니다.

http://www.zebra.com/setup 에서 Zebra Setup Utilities 를 설치하십시오 . 이 프로그램 을 사용해서 컴퓨터에 프린터 드라이버를 설치하십시오 . 자세한 지침은 *사용자* 안내서를 참조하십시오 .

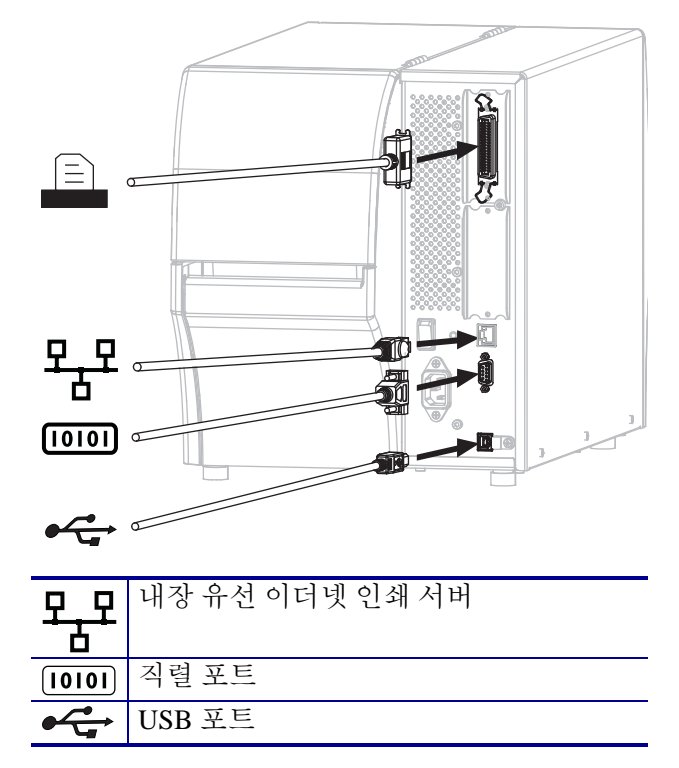

5. 하나 이상의 사용 가능한 연결 방법을 통해 프린터를 컴퓨터에 연결합니다. 표준 연 결은 다음 그림과 같습니다. 프린터에서 병렬 연결이나 ZebraNet<sup>®</sup> 무선 연결도 사 용 가능합니다.

6. 미디어 도어를 들어 올립니다.

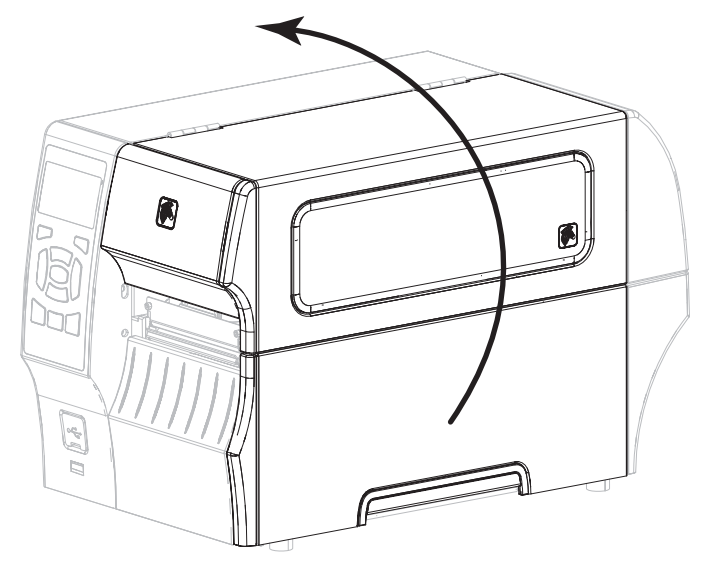

7. 리본 ( 열전사 모드를 사용하는 경우 ) 과 미디어를 프린터에 장착합니다 (9 페이지 의 *미디어 및 리본 급지* 참조 ). 8. 미디어 도어를 닫습니다.

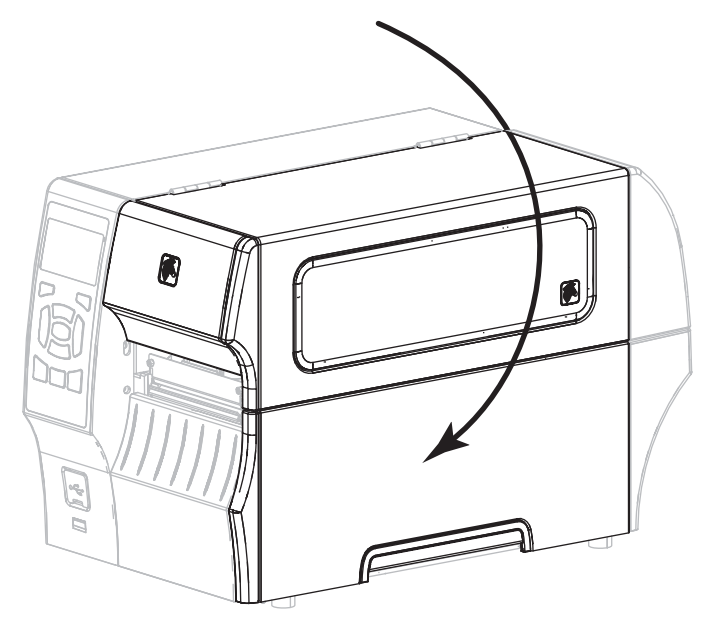

9. A/C 전원 코드의 암단자를 프린터 뒷면의 A/C 전원 커넥터에 연결합니다.

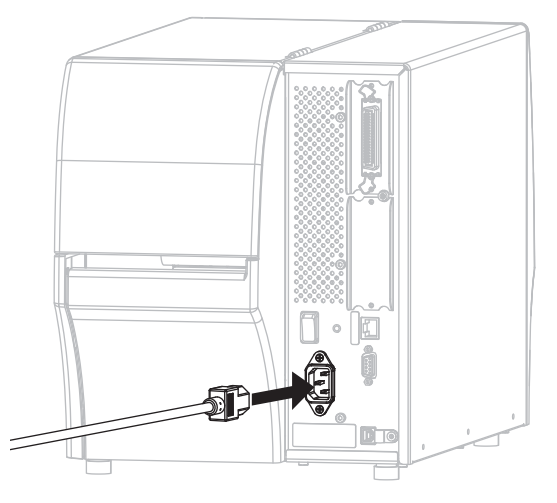

10. A/C 전원 코드의 수 커넥터를 해당 전원 콘센트에 꽂습니다.

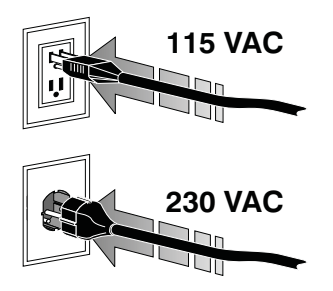

- 11. 미디어와 리본이 올바로 장착된 것을 확인하기 위해 프린터 구성 라벨을 인쇄합니다.
  - a. [취소]버튼을 계속 누르고 있습니다.
  - b. 프린터를 켭니다 (I).

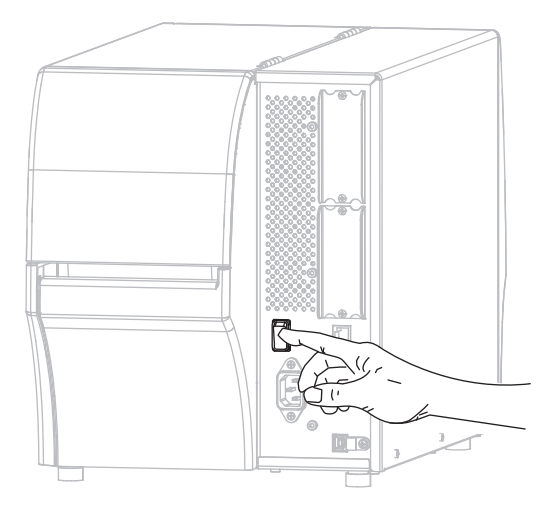

프린터가 시작되면서 자가 테스트를 수행합니다. 자가 테스트의 결과는 표 1 에 있습니다.미디어와 리본이 올바로 장착되어 있는 경우, 프린터는 프린터 구 성 라벨 (그림 3)을 인쇄한 다음, 네트워크 구성 라벨 (그림 4)을 인쇄합니다.

#### 그림 3 • 프린터 구성 라벨 샘플

#### 그림 4 • 네트워크 구성 라벨 샘플

| Network Configuration                                                                                                    |                                                                                                    |  |
|----------------------------------------------------------------------------------------------------|----------------------------------------------------------------------------------------------------|--|
| Zebra Technologies<br>ZTC ZT410-203dpi ZPL<br>XXXXXX-XX-XXXX                                                                          |                                                                                                    |  |
| PrintServer<br>INTERNAL WIRED                                                                                                    | LOAD LAN FROM?<br>ACTIVE PRINTSRVR                                                                                                    |  |
| Hired#<br>ALL.<br>010.003.004.072<br>255.255.255.000<br>010.003.004.001.<br>010.003.004.008.<br>YES.<br>300.<br>000.<br>9100<br>9200. | IP PROTOCOL<br>IP ADDRESS<br>SUBNET<br>GATELNAY<br>MINS SERVER IP<br>TIHEOUT CHECKING<br>TIHEOUT VALUE<br>ARP INTERVAL<br>BASE RAH PORT<br>JSON CONFIG PORT                                                                                                    |  |
| Hireless<br>ALL 000.000.000.000.<br>000.000.000.000.000.<br>000.000.                                                                  | IP PROTOCOL<br>IP PROTOCOL<br>SUBJECTS<br>SUBJECT<br>INFOULT OXECKING<br>AFELHAY<br>HINS SERVER IP<br>INFOULT OXECKING<br>AFELHAY<br>HERD INTERVAL<br>BASE RAH PORT<br>JSON CONFIG PORT<br>ACAD INSERTED<br>ORIVER INSTALLED<br>DRIVER INSTALLED<br>DRIVER INSTALLED<br>DRIVER INSTALLED<br>DRIVER INSTALLED<br>DRIVER INSTALLED<br>DRIVER INSTALLED<br>DRIVER INSTALLED<br>DRIVER INSTALLED<br>PORT SIGNAL<br>PORT SIGNAL<br>PORT SIGNAL<br>PORT SIGNAL<br>PORT SIGNAL<br>PORT SIGNAL<br>PORT SIGNAL<br>PORT SIGNAL<br>PORT SIGNAL<br>PORT SIGNAL<br>PORT SIGNAL<br>PORT SIGNAL<br>PORT SIGNAL<br>POLISE RATE<br>INTL. MOSE<br>REGION CODE<br>COUNTRY CODE<br>CONTY CODE |  |
| Bluetooth<br>4.20,2012                                                                                                    | FIRMWARE<br>DATE<br>DISCOVERABLE<br>RADID VERSION<br>ENABLED<br>MAC ADDRESS<br>FRIENDLY NAME<br>CONVECTED                                                                                                    |  |
| 1.<br>nc.<br>FIRMWARE IN THIS PR                                                                                                    | MIN SECURITY MODE<br>CONN SECURITY MODE                                                                                                    |  |
| In mo m                                                                                                    |                                                                                                    |  |

12. 프린터와 컴퓨터 사이의 연결을 테스트하기 위해, 라벨 디자인 패키지를 사용하여 샘플 라벨을 만들어서 프린터로 전송하십시오. Zebra 는 ZebraDesigner Pro 를 사용 하도록 권장합니다. http://www.zebra.com/software 에서 이 소프트웨어를 다운로드 하여 데모 (Demo) 모드에서 샘플 라벨을 인쇄할 수 있습니다.

| ▲ ● ● ● ● ● ● ● ● ● ● ● ● ● ● ● ● ● ● ●          | <i>상태 표시등 녹색 점등(프린터 전원을 켜는 동안 다른 표<br/>시등은 2 초간 황색 점등)</i><br>프린터가 대기 상태입니다.                                                         |
|--------------------------------------------------|----------------------------------------------------------------------------------------------------|
| ▲ ▲ ▲ ▲ ▲ ▲ ▲ ▲ ▲ ▲ ▲ ▲ ▲ ▲ ▲ ▲ ▲ ▲ ▲            | <i>일시중시 표시등 황색 점등</i><br>프린터가 일시 중지된 상태입니다.                                                                                          |
| ● ● ● ● ● ● ● ● ● ● ● ● ● ● ● ● ● ● ●            | 상태표시등 적색 점등<br>소모품표시등 적색 점등<br>미디어가 없습니다. 프린터를 점검해야 하며 사용자가<br>작동시키지 않으면 계속 진행할 수 없습니다.                                              |
| ● ● ● ● ● ● ● ● ● ● ● ● ● ● ● ● ● ● ●            | <i>상태 표시등 적색 점등</i><br><i>소모품 표시등 적색 점멸</i><br>리본이 없습니다.프린터를 점검해야 하며 사용자가<br>작동시키지 않으면 계속 진행할 수 없습니다.                                |
| ● ■ ○ ○ ○ ○ ○ ○ ○ ○ ○ ○ ○ ○ ○ ○ ○ ○ ○ ○          | <i>상태 표시등 황색 점등</i><br><i>소모품 표시등 황색 점멸</i><br>프린터가 리본이 필요 없는 감열 모드에 있습니다.그<br>러나,리본이 프린터에 설치되어 있습니다.                                |
| ● ● ● ● ● ● ● ● ● ● ● ● ● ● ● ● ● ● ●            | 상태 표시등 적색 점등<br>일시중시 표시등 황색 점등<br>인쇄헤드가 열려 있습니다.프린터를 점검해야 하며 사<br>용자가 작동시키지 않으면 계속 진행할 수 없습니다.                                       |
| ● ●● ●● ●● ●● ●● ●● ●● ●● ●● ●● ●● ●● ●          | 상태표시등 황색점등<br>인쇄헤드가 과열되었습니다.<br>▲ 주의 ●인쇄헤드가 뜨거워 심각한 화상을 입을 수 있<br>습니다.인쇄헤드가 식을 때까지 기다립니다.                                            |
| 상태 일시 중지 데이터 소모품 네트워크                            | <i>상태 표시등 황색 점멸</i><br>표시등이 점멸되면 다음 중 하나의 경우에 해당됩니다.<br>• 인쇄헤드가 적정 온도에 못미칩니다.<br>• 전원 공급장치가 과열되었습니다.<br>• 메인 로직 보드 (MLB) 가 과열 상태입니다. |
| ● ■■ ご @>  ● ● ● ● ● ● ● ● ● ● ● ● ● ● ● ● ● ● ● | 상태표시등 적색 점등<br>일시 중지표시등 적색 점등<br>데이터표시등 적색 점등<br>교체한 인쇄헤드는 순정 Zebra <sup>™</sup> 인쇄헤드가 아닙니<br>다. 순정 Zebra <sup>™</sup> 인쇄헤드를 설치하십시오. |

표1•표시등으로 보여주는 프린터 상태

|                                         | <i>상태 표시등 적색 점멸</i><br>프린터가 인쇄헤드의 dpi 설정을 읽을 수 없습니다.                                                                                      |  |  |  |
|-----------------------------------------|----------------------------------------------------------------------------------------------------|--|--|--|
| 상태 일시 중지 데이터 소모품 네트워크                   |                                                                                                    |  |  |  |
| ZebraNet 유선 이더넷                         |                                                                                                    |  |  |  |
| ▶ ■ ▶ ▶ ▲ ▲ ▲ ▲ ▲ ▲ ▲ ▲ ▲ ▲ ▲ ▲ ▲ ▲ ▲ ▲ | <i>네트워크 표시등 꺼짐</i><br>사용 가능한 이더넷 링크가 없습니다.                                                                                                |  |  |  |
| ▲ ▲ ▲ ▲ ▲ ▲ ▲ ▲ ▲ ▲ ▲ ▲ ▲ ▲ ▲ ▲ ▲ ▲ ▲   | <i>네트워크 표시등 녹색 점등</i><br>100 Base 링크를 찾을 수 없습니다.                                                                                          |  |  |  |
| ▲ ● ● ● ● ● ● ● ● ● ● ● ● ● ● ● ● ● ● ● | <i>네트워크 표시등 황색 점등</i><br>10 Base 링크를 찾을 수 없습니다.                                                                                           |  |  |  |
| ▲ ● ● ● ● ● ● ● ● ● ● ● ● ● ● ● ● ● ● ● | <i>네트워크 표시등 적색 점등</i><br>이더넷 오류 상태가 있습니다 . 프린터가 네트워크에<br>연결되어 있지 않습니다 .                                                                   |  |  |  |
| ZebraNet 무선                             |                                                                                                    |  |  |  |
| ▶ ■ ▶ ▶ ▲ ▲ ▲ ▲ ▲ ▲ ▲ ▲ ▲ ▲ ▲ ▲ ▲ ▲ ▲ ▲ | 네트워크 표시등 꺼짐<br>전원을 켜는 동안 무선 네트워크를 찾을 수 없습니다.<br>프린터가 네트워크 연결을 시도하고 있습니다.프린터<br>가 네트워크와 연결하는 동안 표시등은 적색으로 점멸<br>합니다.그 다음에,프린터가 네트워크에서 인증하는 |  |  |  |
| ▲ ●●●●●●●●●●●●●●●●●●●●●●●●●●●●●●●●●●●●  | 동안 표시등은 황색으로 점멸합니다.                                                                                                    |  |  |  |
| ▲ ▲ ▲ ▲ ▲ ▲ ▲ ▲ ▲ ▲ ▲ ▲ ▲ ▲ ▲ ▲ ▲ ▲ ▲   |                                                                                                    |  |  |  |
| ▲ ● ● ● ● ● ● ● ● ● ● ● ● ● ● ● ● ● ● ● | <i>네트워크 표시등 녹색 점등</i><br>무선 네트워크가 사용자의 네트워크와 연결되었고,<br>WLAN 신호가 강합니다.                                                                     |  |  |  |
| ▲ ● ● ● ● ● ● ● ● ● ● ● ● ● ● ● ● ● ● ● | <i>네트워크 표시등 녹색 점멸</i><br>WLAN - 무선 네트워크가 사용자의 네트워크와 연결<br>되었지만 , WLAN 신호가 약합니다 .                                                          |  |  |  |
| ▲ ● ● ● ● ● ● ● ● ● ● ● ● ● ● ● ● ● ● ● | <i>네트워크 표시등 적색 점등</i><br>WLAN 오류 상태가 있습니다.프린터가 네트워크에<br>연결되어 있지 않습니다.                                                                     |  |  |  |

### 표 1 • 표시등으로 보여주는 프린터 상태 (계속)

# 미디어 및 리본 급지

본 장에 있는 지침을 따르셔서 티어오프 모드에서 리본 (사용하는 경우)과 미디어를 장착하십시오.리본은 열전사 라벨에 사용됩니다. 감열 라벨을 사용하는 경우, 프린터 에 리본을 장착하지 마십시오. 팬폴드 미디어를 장착하거나 다른 인쇄 모드에서 미디 어를 장착하는 방법에 대한 내용은, *사용자 안내서*를 참조하십시오.

주의 ● 미디어 또는 리본을 장착하는 경우 , 인쇄헤드 또는 기타 프린터 부품에 닿을 수 있는 모든 장신구를 빼십시오 .

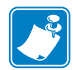

주•다음에 있는 그림 중 일부에서는 미디어 장착에 개입되는 구성 요소를 보다 잘 보 여줄 수 있도록 프린터에 리본 시스템이 없는 상태로 나타납니다.

티어오프 모드에서 리본과 롤 미디어를 장착하려면, 다음 단계를 따르십시오.

#### 미디어 장착

1.

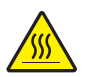

주의 ● 인쇄헤드가 뜨거워 심각한 화상을 입을 수 있습니다 . 인쇄헤드가 식을 때까지 기 다립니다 .

인쇄헤드 열기 레버를 회전하여 인쇄헤드 어셈블리를 엽니다.

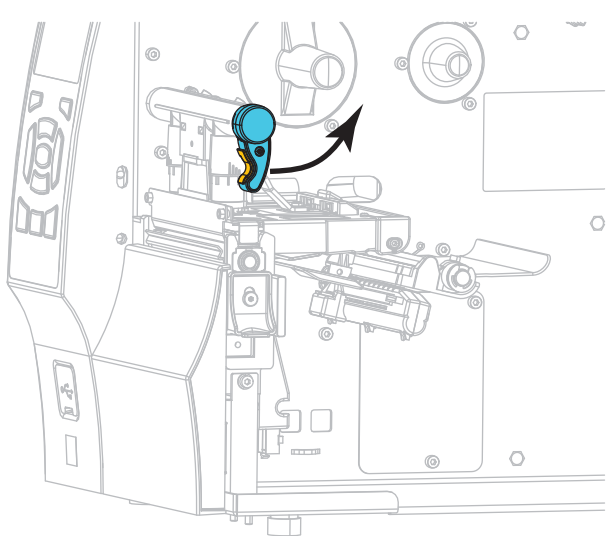

2. 오염되어 있거나 접착제 또는 테이프로 고정된 모든 태그 또는 라벨을 제거합니다.

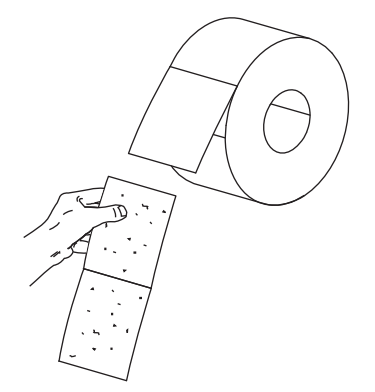

3. 미디어 공급 가이드를 최대한 멀리 밉니다.

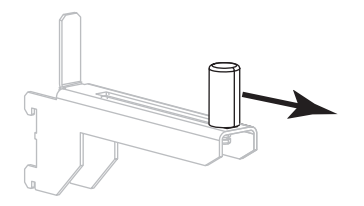

4. 미디어 공급 행어에 미디어 롤을 올려 놓습니다. 롤을 최대한 뒤로 밀어 넣습니다.

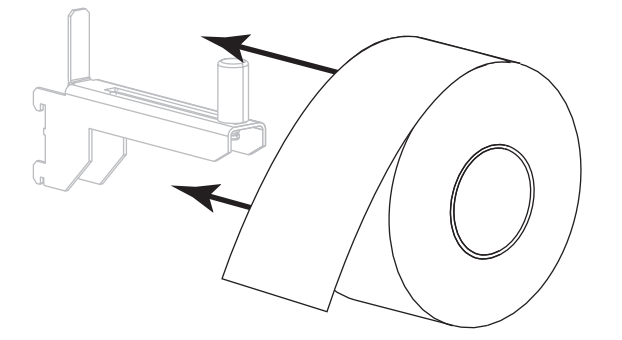

5. 미디어 공급 가이드가 롤 가장자리에 닿을 때까지 밀어 넣습니다.

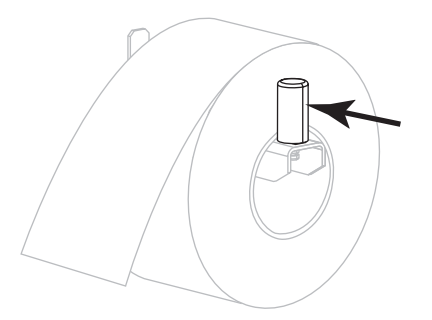

6. 미디어 가이드를 끝까지 밉니다.

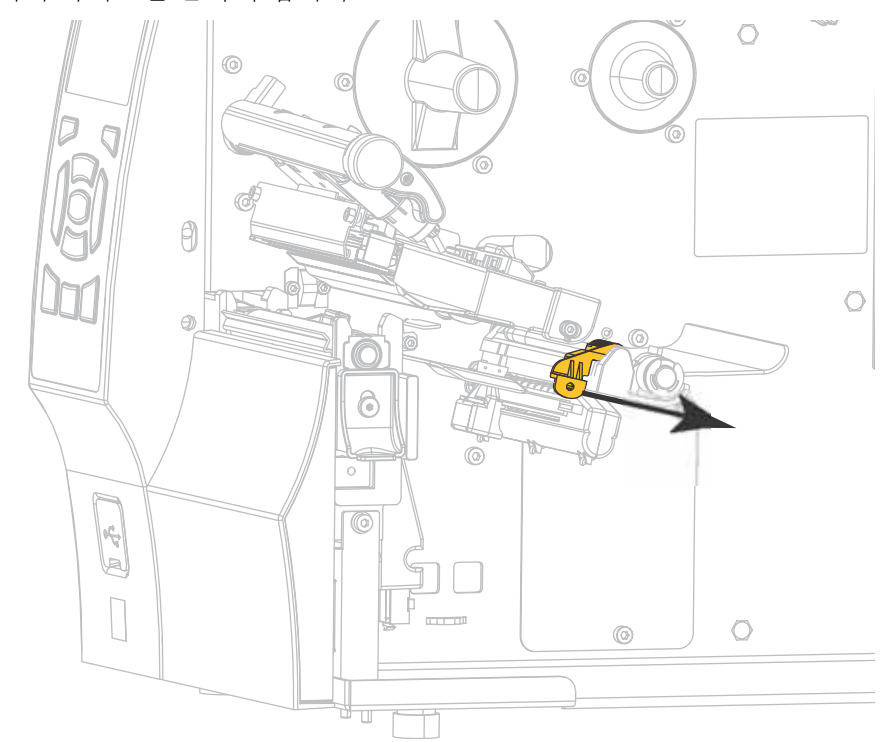

7. 미디어 행어 (1)에서,미디어를 댄서 어셈블리 (2)아래로 넣고,미디어 센서 (3)를 통과시키고,그리고 인쇄헤드 어셈블리 (4)아래로 공급합니다. 뒷벽 내부의 미디 어 센서에 닿을 때까지 미디어를 밀어 넣습니다.

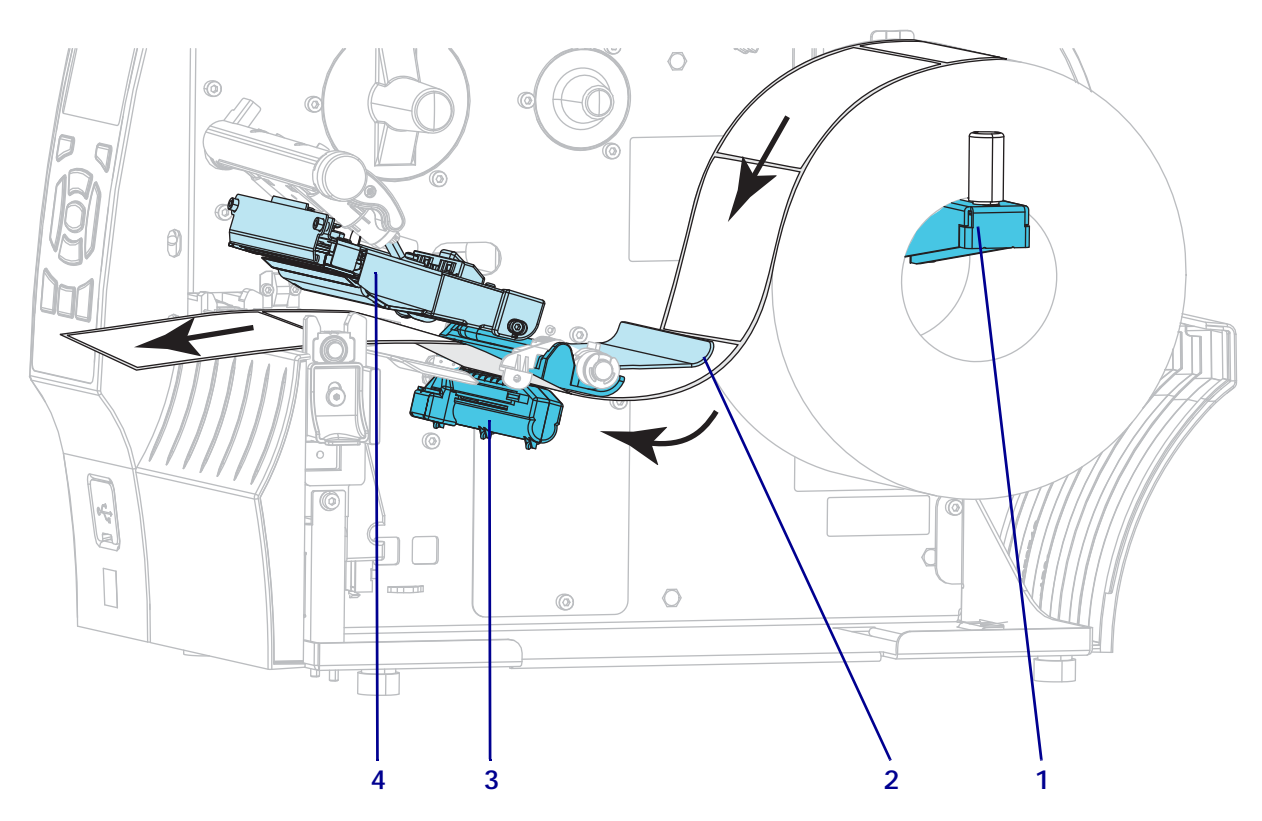

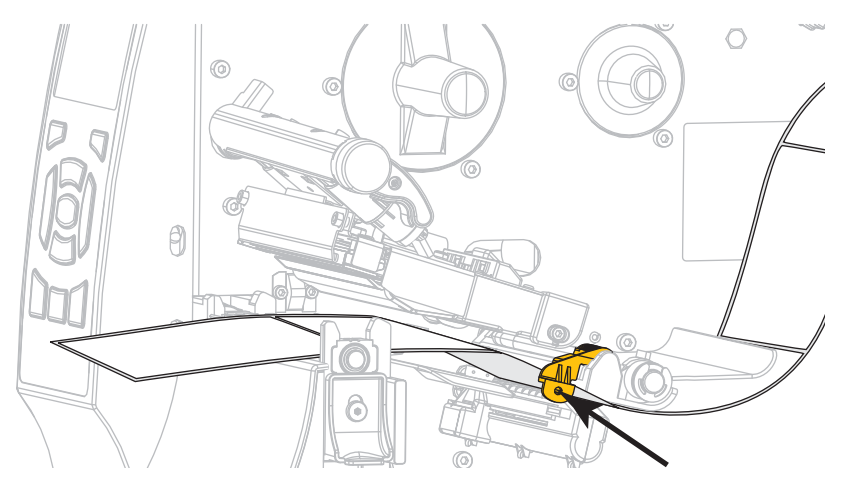

8. 미디어 가이드가 미디어 가장자리에 살짝 닿을 때까지 밀어 넣습니다.

9. 프린터에 어떤 종류의 미디어를 장착했습니까?

| 장착한 미디어 | 실행 방법              |
|---------|--------------------|
| 감열 미디어  | 단계 10 을 계속 진행합니다 . |
| 열전사 미디어 | 단계 12 을 계속 진행합니다.  |

**10.** 인쇄헤드 개방 레버를 아래 방향으로 돌려서 인쇄헤드가 제자리에 고정되도록 하 십시오.

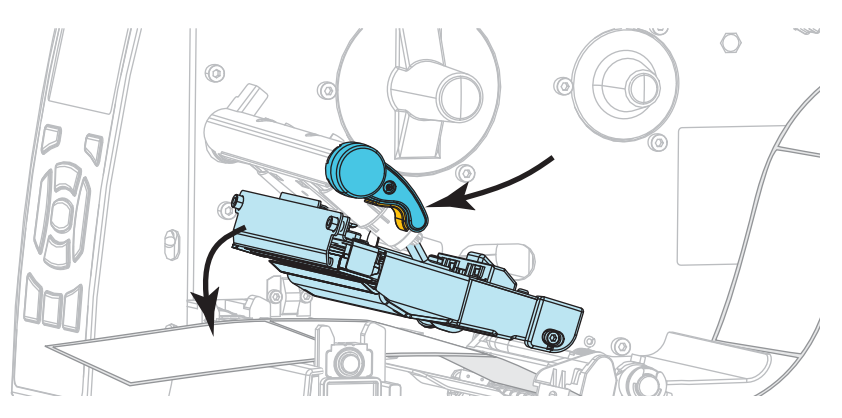

11. 필요한 경우에는 [일시 중지]를 눌러 일시 중지 모드를 종료하고 인쇄를 가능하게 만듭니다.

#### 리본 장착

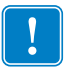

중요 • 인쇄 헤드가 마모되지 않도록 미디어보다 넓은 리본을 사용하십시오. 리본은 외부가 코팅되어 있어야 합니다 (자세한 내용은 *사용 설명서*를 참조하십시오).

**12.** 리본의 풀어진 끝이 그림과 같은 상태로 되도록 하면서 리본 롤을 리본 공급 스핀들 에 장착합니다. 롤을 최대한 뒤로 밀어 넣습니다.

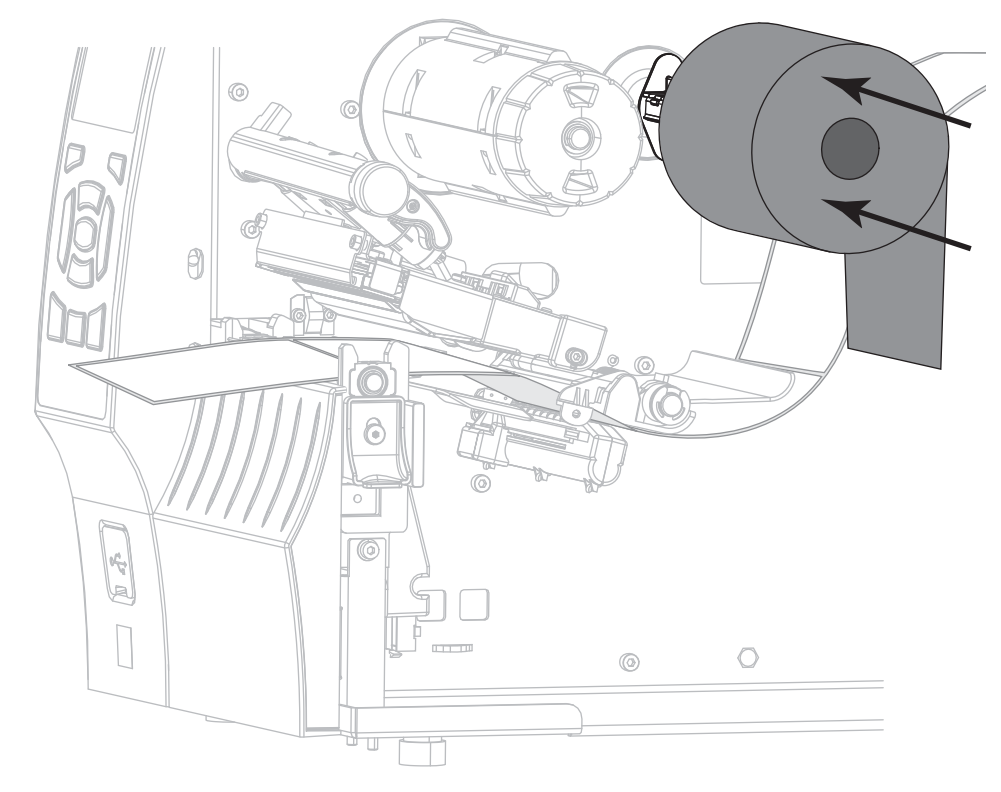

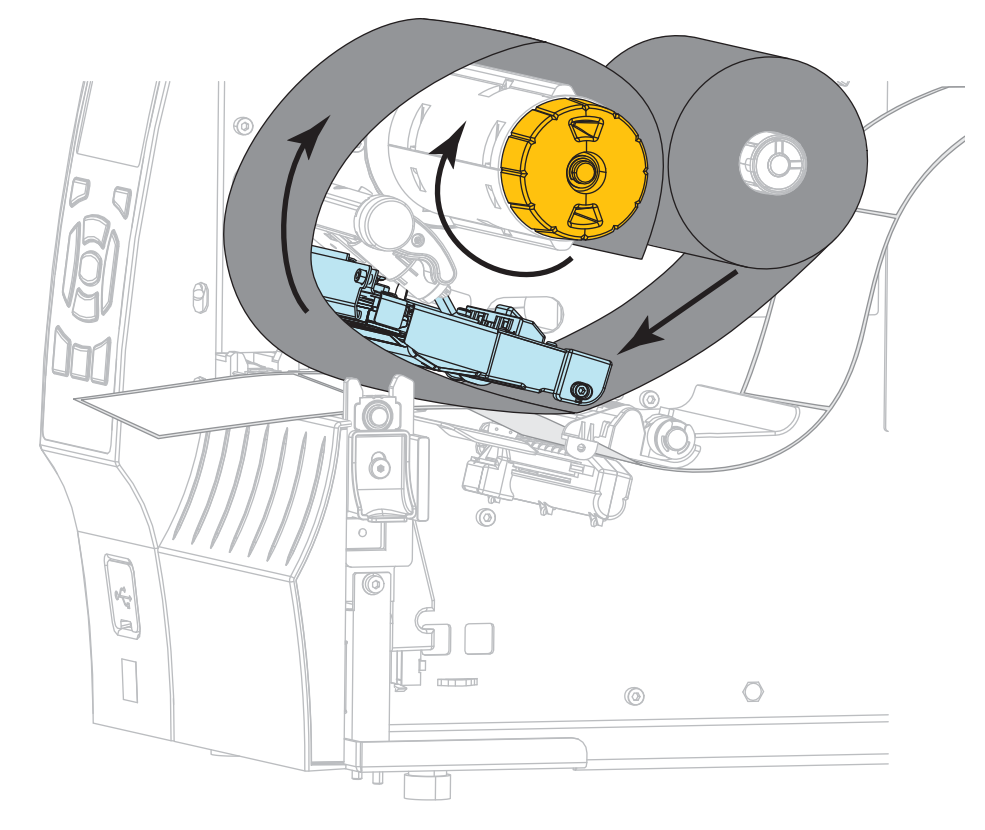

13. 리본을 인쇄헤드 어셈블리 아래로 밀어 넣은 다음, 리본 테이크업 스핀들 주위로 여 러 차례 감으십시오.

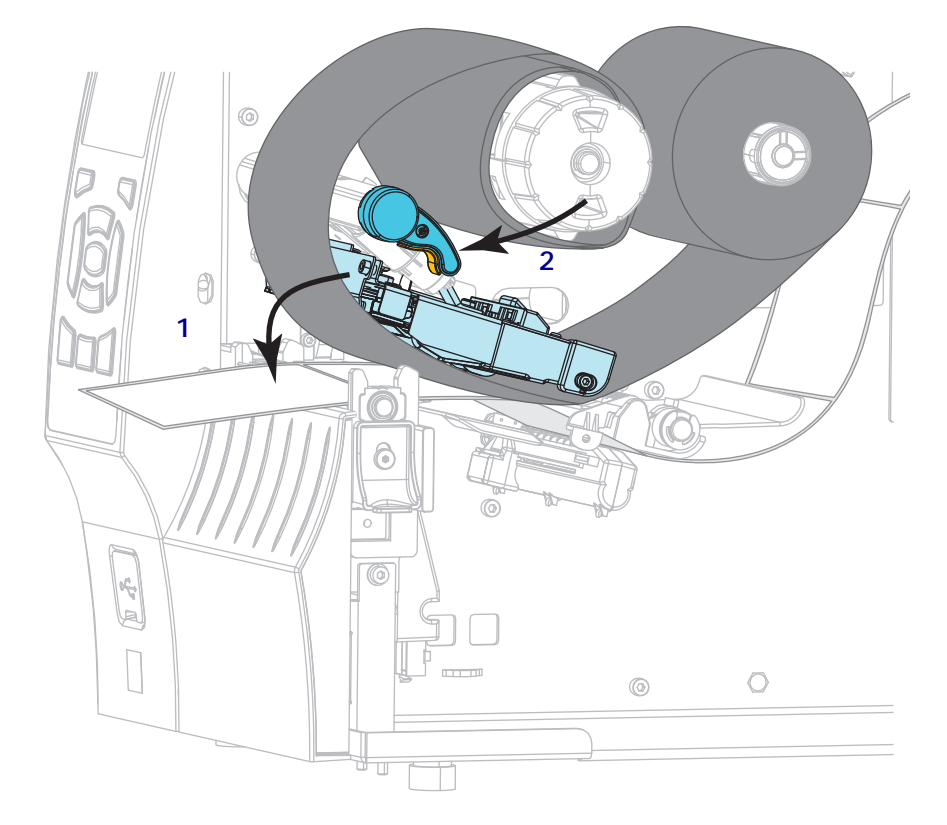

14. 인쇄 헤드 어셈블리 (1) 를 아래로 누른 다음, 인쇄 헤드 열기 레버 (2) 가 제 위치에 서 잠길 때까지 돌립니다.

15. 필요한 경우에는 [일시 중지]를 눌러서 오류를 지우고 인쇄를 가능하게 만듭니다.

### 사용한 리본 제거

리본 롤을 바꿀 때마다 리본 테이크업 스핀들에서 사용한 리본을 제거하십시오.

#### 사용한 리본을 제거하려면, 다음 단계를 따르십시오.

1. 리본이 부족합니까?

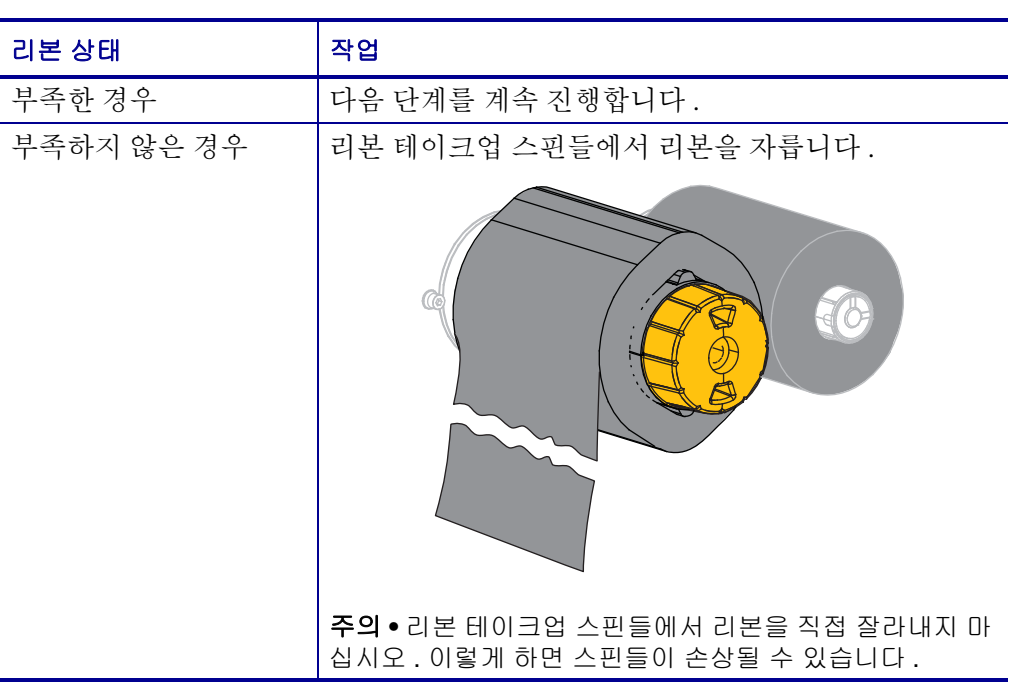

 리본 테이크업 스핀들을 잡은 상태로 리본 해제 손잡이가 정지할 때까지 왼쪽으로 돌립니다.

리본 해제 막대를 아래로 돌려 사용된 리본에 있는 스핀들의 손잡이를 느슨하게 합 니다.

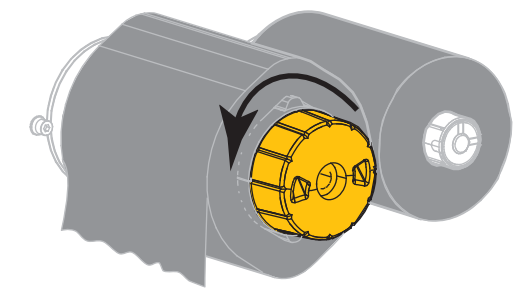

3. 사용된 리본을 밀어서 리본 테이크업 스핀들 밖으로 꺼내어 제거합니다.

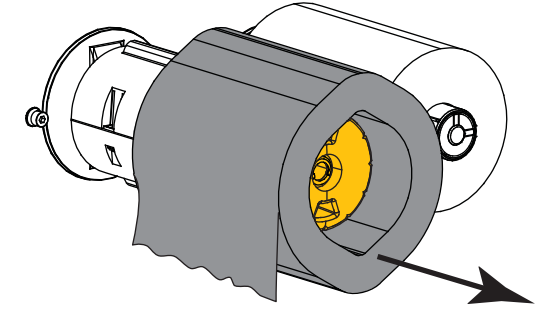